## การสร้างกฎเกณฑ์(Rules) ใน Webmail(mail.tot.co.th) เพื่อ Block mail ขยะ

เมื่อผู้ ใช้งานมีปัญหากับเมล์ขยะspam หรือเมล์ที่ถูกส่งเข้ามาก่อกวนอยู่เรื่อย ๆ โดยมีผู้ ส่ง ซ้ ้ า ๆ เดิมเข้ามา ผู้ ใช้งานสามารถBlock mail นั้ น ๆ ได้ด้วยตัวเอง โดยการสร้างRules ขึ้ นมา

## วิธีการสร้าง Rules

- Login เข้า mail.tot.co.th >> ไปที่เมนู Mail Control

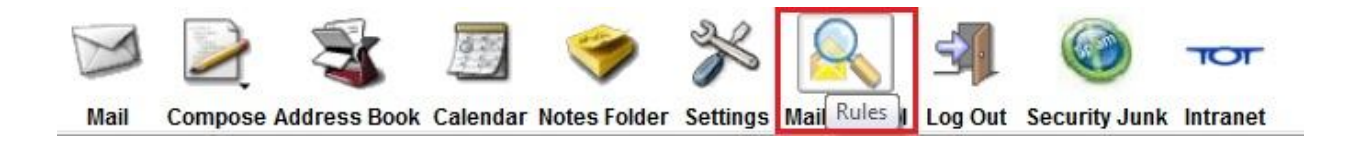

## - ใส่ชื่อ Rules ที่ต้องการ เช่น "FromSpam" คลิกที่ Create

| Name      | Priority   |
|-----------|------------|
| WhenRead  | Highest 🔻  |
| delete    | 5 -        |
| BlockFrom | 2 🔹        |
| Storein   | 1 -        |
| ToFriend  | Inactive 🔻 |

- เมื่อสร้าง Rules มาแล้วให้ทำการ Edit เพื่อแก้ไข Rules

| Name      | Priority   |   |      | Delete        |
|-----------|------------|---|------|---------------|
| WhenRead  | Highest 🔻  |   | Edit |               |
| delete    | 5 -        | - | Edit |               |
| FromSpam  | 5 -        |   | Edit |               |
| BlockFrom | 2 -        |   | Edit |               |
| Storein   | 1 -        |   | Edit |               |
| ToFriend  | Inactive 👻 |   | Edit |               |
|           |            |   |      | Delete Marked |

- ให้ใส่ข้อมูลดังนี้
  - Data = "From"
  - Parameter = "E-mail ที่ต้องการ Block ผู้ส่ง"
  - Action = "Discard"
    จากนั้นให้คลิกเครื่องหมายถูก เพื่อต้องการUpdate แค่เพียงเท่านี้

ก็จะสามารถ Block mail จาก Spam ต่าง ๆ ได้แล้ว

|       |           | Comment:           |   |
|-------|-----------|--------------------|---|
|       | Operation | Parameter          | 2 |
|       | is        | pungkung9@gmail.cc | 2 |
|       | is        |                    |   |
| n     |           | Parameter          |   |
| ard 🔻 |           |                    | * |
|       | 3         |                    |   |
|       |           |                    | * |
| -     |           |                    |   |

## \*\*ตัวอย่างการตั้งRule เพื่อให้ เมล์ที่ส่งมาเข้า Junk

| pdate    |    |         |    | Comment:           |   |   |
|----------|----|---------|----|--------------------|---|---|
| )ata     |    | Operati | on | Parameter          |   |   |
| From     |    | is      |    | pungkung9@gmail.cc | 1 |   |
|          | ×. | is      |    |                    |   |   |
| Action   |    |         |    | Parameter          |   |   |
| Store in | •  |         |    | Junk               | * | 2 |
| -        |    |         |    |                    | - |   |
| Discard  |    |         |    |                    |   |   |